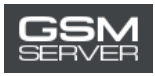

# How to Activate EF Access

1. Log in to your account at <a href="https://easy-firmware.com/">https://easy-firmware.com/</a>

| f   🛩  | B   A      |             |                          |                            |            |                                  | -                    |             | <b>∿+P - &amp;</b> Acco | ount   🕩 Lo | ogout English 🔹 |
|--------|------------|-------------|--------------------------|----------------------------|------------|----------------------------------|----------------------|-------------|-------------------------|-------------|-----------------|
|        | . Dow      | vnloads 🗸   | A                        | ctivatior                  | INSTANT    | (Pay now                         | and get              | instant a   | cess)                   |             | 🕑 0.00USD       |
| Easy   | FIRMWA     | RE          | EFT I<br>Use EFT Pro FE/ | Pro Tool<br>Mures Withot D | ange) EFT  | EFT Pro Do<br>DONGLE Renewal 1 Y | ngle<br>ear 6 2 vear | Active Down | P Dongle                | limitër)    | ••              |
| 🖶 Home | 5 Last 100 | \$ Packages | Agents                   | 🐂 Shop                     | 🖹 Tutorial | 볼 Forums                         | 🛢 Blog               | 🖌 Unlock    | & Account               | 🕞 Logout    |                 |
| Home   | Account    |             |                          |                            |            |                                  |                      |             |                         |             |                 |

2. Check your balance. There must be an enough amount for buying the activation (Package).

| Account  | ≗ User      |                     | \$ Balance         |
|----------|-------------|---------------------|--------------------|
| Overview | Username    | TestAccountTest     | 17.00USD           |
| Profile  | Email       |                     |                    |
| Products | Join        | 2020-04-16 17:01:22 | ≓ Transfer Balance |
| Packages | Login       | 2020-04-16 17:03:39 |                    |
| Files    | IP Address  |                     |                    |
| Orders   | Fingerprint |                     |                    |

3. Click the Packages tab to choose the needed package.

| f   🏼   B                     | ø                           |                 | % IP   ▲ Account   E+ Legaut   English 🔹 |                                                                        |              |                                          |                         |  |
|-------------------------------|-----------------------------|-----------------|------------------------------------------|------------------------------------------------------------------------|--------------|------------------------------------------|-------------------------|--|
| search for                    | Downloads ~                 | Activatio       | n INSTAN<br>Dongel EF                    | T (Pay now and ge<br>EFT Pro Dongle<br>T DONGLE Renewal 1 YEAR & 2 YEA | t instant ac | Cess)<br>P Dongle<br>and All Enrowene Un | inter                   |  |
| # Home #<br>Downloads         | Last 100 \$ Packages        | ❷ Agents 🐂 Shop | 🖺 Tutorial                               | 📽 Forums 🖉 Blog                                                        | g 🖬 Unlock   | & Account                                | 🕀 Logout                |  |
| (New                          | /) Platinum Sup             | er              | Pl                                       | atinum                                                                 |              | R                                        | ocket Offer             |  |
|                               | 60.00USD                    |                 | 45                                       | .00USD                                                                 |              |                                          | 33.00USD                |  |
| Period                        | 1 Years                     | Per             | iod 2                                    | Years                                                                  |              | Period                                   | 1 Years                 |  |
| Package                       | 500.00 GB / 1000 Fil        | es Pac          | kage 2                                   | 20.00 GB / 300 Files                                                   | 1            | Package                                  | 125.00 GB / 300 Files   |  |
| Usage                         | Exclusive Files             | Use             | ige 🚺                                    | exclusive Files                                                        |              | Usage                                    | Exclusive Files         |  |
| Daily                         | 30.00 GB / 50 Files         | Dai             | ly 3                                     | 5.00 GB / 15 Files                                                     |              | Daily                                    | 10.00 GB / 10 Files     |  |
| Usage                         | Non-Exclusive Files         | Use             | ige 🚺                                    | Non-Exclusive Files                                                    |              | Usage                                    | Non-Exclusive Files     |  |
| ttps://easy-firmware.com/inde | ex.php?a=downloads&b=packag | es Fai          | r Daily 3                                | 0.00 GB / 10 Files                                                     |              | Fair Dail                                | ustomer Support, Online |  |

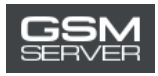

#### 4. Press Buy Now

| Silver     |                     |            | Silver_Plus         | FTP Package for EFT Dongle Users |                      |  |
|------------|---------------------|------------|---------------------|----------------------------------|----------------------|--|
|            | 17.00USD            |            | 28.00USD            |                                  | 39.00USD             |  |
| Period     | 6 Months            | Period     | 6 Months            | Period                           | 1 Years              |  |
| Package    | 45.00 GB            | Package    | 85.00 GB            | Package                          | Unlimited / 30 Files |  |
| Usage      | Exclusive Files     | Usage      | Exclusive Files     | Usage                            | Exclusive Files      |  |
| Daily      | 10.00 GB            | Daily      | 10.00 GB            | Daily                            | Unlimited / 30 Files |  |
| Usage      | Non-Exclusive Files | Usage      | Non-Exclusive Files | Usage                            | All Files            |  |
| Fair Daily | 10.00 GB / 10 Files | Fair Daily | 20.00 GB / 10 Files | Fair Daily                       | Unlimited / 30 Files |  |
| Devices    | 25 PCs              | Devices    | 25 PCs              | Devices                          | 25 PCs               |  |
|            | 🐂 BUY NOW           |            | 🐂 BUY NOW           |                                  | 🛱 BUY NOW            |  |

 $https://easy-firmware.com/index.php?a=cart&b=add&item=download_package&id=4&express=1$ 

Customer Support, Online

# 5. Go to the shopping cart

| f   ¥   ]                         | ھ   ھ                           |               |                                |                       |            |                                |                      | <b>%</b> ıP                                                | 🛓 Account 📔 🕒        | Logout English |
|-----------------------------------|---------------------------------|---------------|--------------------------------|-----------------------|------------|--------------------------------|----------------------|------------------------------------------------------------|----------------------|----------------|
| Search for                        | Dow<br>FIRMWA                   | mloads 🗸      | A<br>EFT I<br>Dist EFT Pro Fed | CTIVATION<br>Pro Tool |            | (Pay n<br>EFT Pr<br>DONGLE Ren | ow and g<br>o Dongle | et instant access)<br>FTP Dor<br>Active Dawnicaed All Firm | gle<br>ware Unimicee | た<br>17.00USD  |
| 🖬 Home                            | 🕈 Last 100                      | \$ Packages   | Agents                         | 🎽 Shop                | 🖹 Tutorial | 📽 For                          | ums 🛢 Blo            | og 🖬 Unlock 🛔 Acc                                          | ount 🕒 Logou         | t /            |
| Home                              | Shopping Ca                     | ırt           |                                |                       |            |                                |                      |                                                            |                      | /              |
| 🐂 Shop<br>Sum                     | ping Car<br>mary                | t<br>17.00USD | Item<br>Silver                 | Price                 | )<br>) 1   | 1 Sul                          | ototal<br>00USD      | Discount<br>0.00USD                                        | Total                |                |
| Discour                           | nt                              | 0.00USD       |                                |                       |            |                                |                      | Subtotal                                                   | 17.00USD             | -              |
| Taxes                             |                                 | 0.00USD       |                                |                       |            |                                |                      | Discount                                                   | 0.00USD              |                |
| Total                             | -                               |               |                                |                       |            |                                |                      | Taxes                                                      | 0.00USD              |                |
|                                   | 17.                             | OOUSD         |                                |                       |            |                                |                      | Total                                                      | 17.00USD             |                |
| Cou <br>https://easy-firmware.com | <b>PON</b><br>/index.php?a=cart | #             |                                |                       |            |                                |                      |                                                            | Customer Su          | pport, Online  |

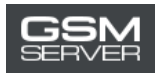

## 6. Press Confirm Order to place your order.

| Summar   | у        | Item      | Price              | Q           | Subtotal         | Discount         | Total                |
|----------|----------|-----------|--------------------|-------------|------------------|------------------|----------------------|
| Subtotal | 17.00USD | Silver    | 17.00USD           | 1           | 17.00USD         | 0.00USD          | 17.00USD             |
| Discount | 0.00USD  |           |                    |             |                  | Subtotal         | 17.00USD             |
| Taxes    | 0.00USD  |           |                    |             |                  | Discount         | 0.00USD              |
| Total    |          |           |                    |             |                  | Taxes            | 0.00USD              |
|          | 17.00USD |           |                    |             |                  | Total            | 17.00USD             |
| Coupon   |          |           |                    |             |                  |                  | BEMPTY SHOPPING CART |
| _        |          | Recom     | mended User Email  | ( Will get  | 10% Gift-Back fr | om order total ) |                      |
| Coupon   | _ode     | name      | @example.com       |             |                  |                  |                      |
|          |          | Do you ha | ive any notes abou | it this ord | er?              |                  |                      |
|          |          | Notes     |                    |             |                  |                  |                      |
|          |          |           |                    |             | 🖌 Confir         | m Order          |                      |
|          |          |           |                    |             | at Horr          | e Parre          |                      |

Customer Support, Online

7. Choose the Account Balance option. Press Pay Now.

| ASY FIRMWARE                                            | EFT Pro Tool         EFT Pro Dongle         FTP Dongle           Use EFT File FEATURES Withold Dangel         EFT DONGLE Reneval 1 VEAR 2 2 VEAR         Active Devinitiase All Formware Unlimited |  |  |  |  |  |
|---------------------------------------------------------|----------------------------------------------------------------------------------------------------|--|--|--|--|--|
| # Home 🕈 Last 100 \$ Packag                             | zes @ Agents 🏋 Shop 🖺 Tutorial 鑙 Forums 🖉 Blog 📽 Unlock 🛔 Account 😁 Logout                                                                                                    |  |  |  |  |  |
| Home Account                                            |                                                                                                    |  |  |  |  |  |
| a Account                                               | ▶ Payment                                                                                                    |  |  |  |  |  |
| <ul> <li>&gt; Profile</li> <li>&gt; Products</li> </ul> | Amount to pay 17.00USD<br>Please choose your preferred payment method                                                                                                    |  |  |  |  |  |
| Packages     Files     Orders                           |                                                                                                    |  |  |  |  |  |
| > Invoices                                              | ✓ Pay Now                                                                                                    |  |  |  |  |  |
| > Transactions                                          | ✓ Back to Invoice                                                                                                    |  |  |  |  |  |
| > Transfers                                             |                                                                                                    |  |  |  |  |  |
| > Downloads                                             | Customer Support, Online                                                                                                    |  |  |  |  |  |

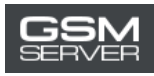

## 8. Then press Confirm Payment.

| f   ¥   B   ħ                     | % IP   ▲ Account   Englishi 💌                                                                                                    |
|-----------------------------------|----------------------------------------------------------------------------------------------------|
| Search for Downloads -            | Activation INSTANT (Pay now and get instant access)           EFT Pro Tool         EFT Pro Dongle         FTP Dongle           Use EFT Pre TexTURES Without Dangel         EFT DUNGLE Renewel 1 VEAK & 2 VEAR         FTP Dongle |
| 🕷 Home 🌴 Last 100 💲 Packages      | 😌 Agents 🏋 Shop 🖺 Tutorial 📽 Forums 🖉 Blog 🖬 Unlock 🛔 Account 🕒 Logout                                                                                                    |
| Home Account                      |                                                                                                    |
| a Account                         | Balance                                                                                                    |
| Overview     Profile     Products | Amount of 17.00USD will be deduced from your current balance which is currently 17.00USD                                                                                                    |
| > Packages                        | Confirm Payment Go Back                                                                                                    |
| > Files                           |                                                                                                    |
| > Invoices                        |                                                                                                    |
| > Transactions                    | Customer Support, Online                                                                                                    |

#### 9. Done!

| 👗 Account  | Balance                                                        |
|------------|----------------------------------------------------------------|
| > Overview |                                                                |
| > Profile  | Payment Successful                                             |
| > Products | Thank you for your payment, invoice has been successfully paid |
| > Packages |                                                                |
| > Files    | 🛔 Back to Invoice                                              |
| ( Dedated  |                                                                |

## To check the information about the purchased package (status, expiration date), go to the Packages tab.

| Account    | Down                    | load Packages                  |                                         |                             |                   |
|------------|-------------------------|--------------------------------|-----------------------------------------|-----------------------------|-------------------|
| > Overview |                         |                                |                                         |                             |                   |
| > Profile  | Your old pac<br>status. | kage subscriptions can be rest | ored if it still active, you cannot hol | d multiple packages of same | e package with sa |
| > Products | Package                 | Start                          | Expire                                  | Status                      |                   |
| > Packages | Silver                  | 2020-04-16 17:10:33            | 2020-10-16 17:10:33                     | Active Current              | + Control         |
|            |                         |                                |                                         |                             |                   |
| > Files    |                         |                                |                                         |                             |                   |